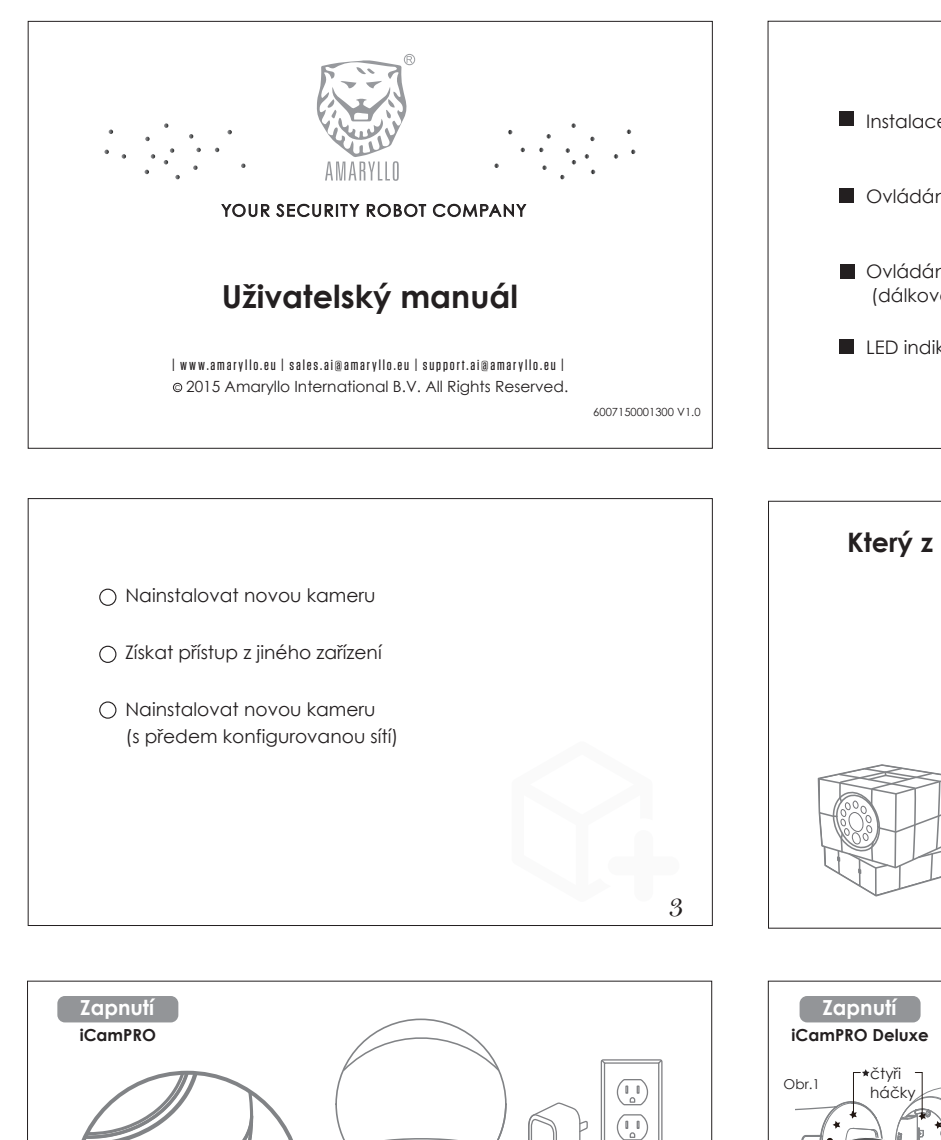

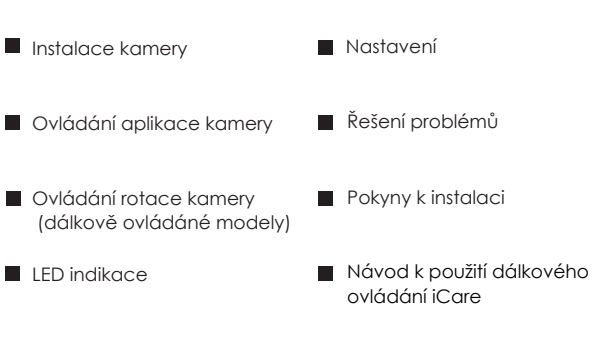

1

10

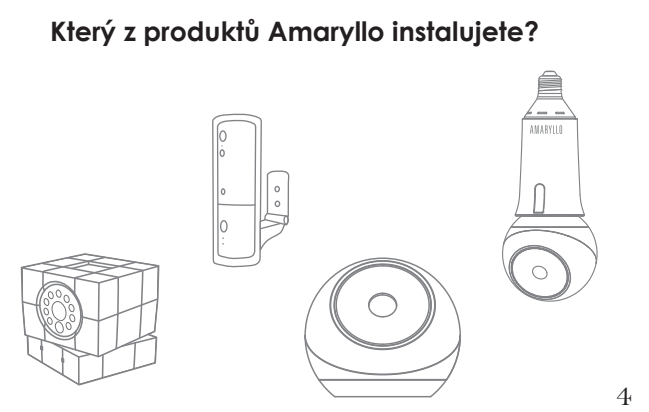

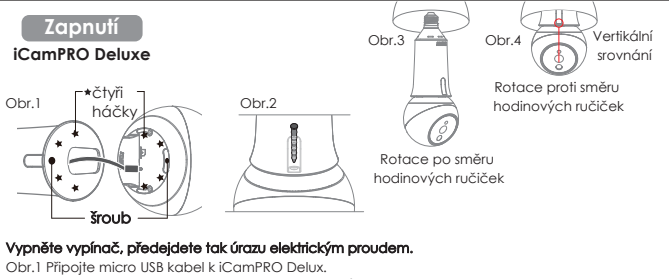

Srovnejte Deluxe do držáku pomocí čtyř háčků Obr.2 Zajíště Deluxe v dřáku pomocí šroubků, jak je ukázáno na obrázku. Obr.3 Zašroubujte Deluxe po směru hodinových ručiček. Obr.4 Otáčejte proti směru hodinových ručiček, dokud nedosáhnete požadovaného pozorovacího úhlu Dejte pozor, abyste nestrhli stopper, otáčíte-li zařízením až ke konci rotace. Zapněte vypínač, poté se objeví modré indikační světéliko LED, které signalizuje, že je přístroj zapnut.

Zadejte heslo vašeho Wi-Fi routeru

Počkejte, než světélko začne blikat, a poté zahajte instalaci.  $\overline{7}$ 

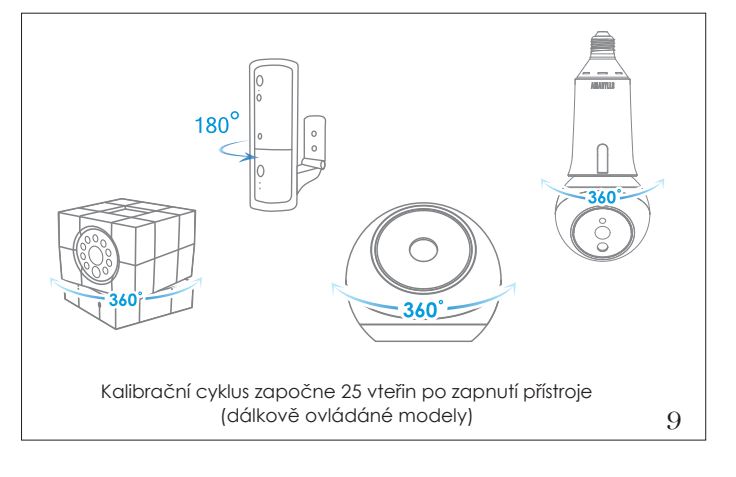

## Skenování QR kódu

#### iCamPRO

Pro naskenování QR kódu dodržujte následující pokyny.

Zapojte micro USB kabel do zásuvky.

Bude-li kamera zapnutá, rozsvítí se modrá LED dioda.

Počkejte, než světélko začne blikat a poté zahajte instalaci.

6

- 1. Vaše zařízení vygeneruje QR kód automaticky
- 2. Umístěte kameru 10 až 30 cm před QR kód na displeji svého chytrého telefonu nebo 20 až 30 cm před QR kód na svém tabletu. Vyčkejte na pípnutí, které potvrdí příjem.Po zaznění pípnutí můžete telefon položit.

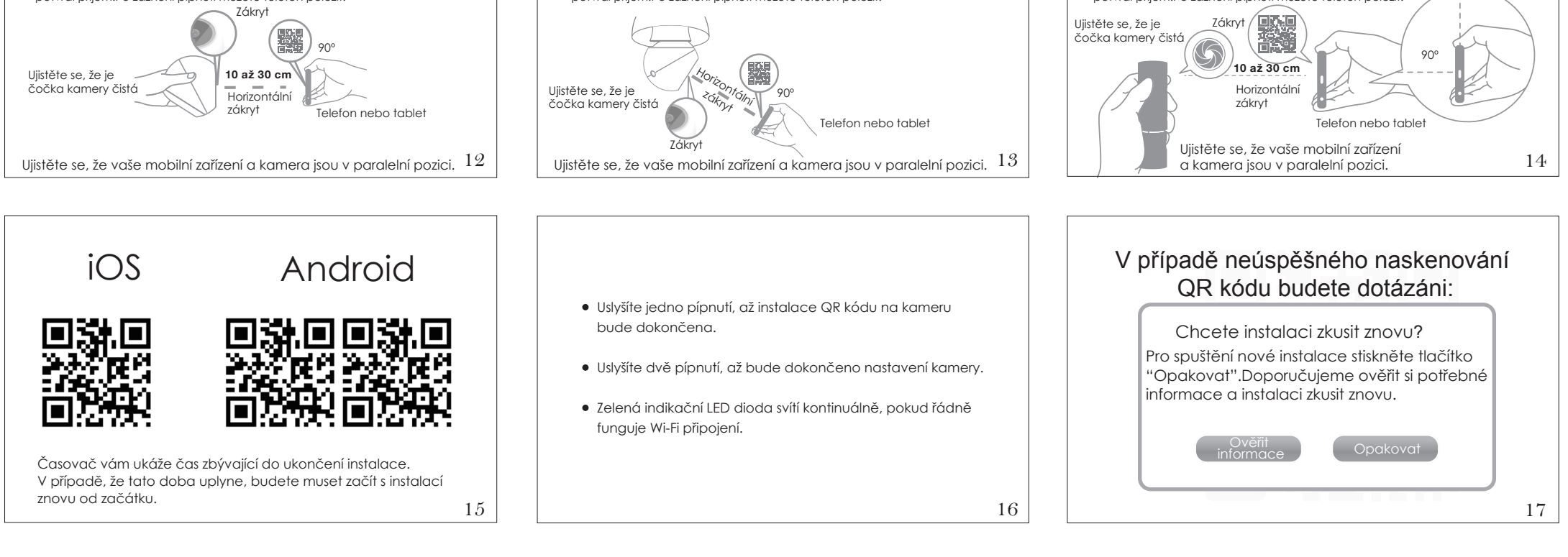

# . Nastavení Wi-Fi ON Zvolte síť Wi-Fi Skenování QR kódu 🔅

iCamPRO Deluxe Pro naskenování QR kódu dodržujte následující pokyny.

Heslo

- 1. Vaše zařízení vygeneruje QR kód automaticky.
- 2. Umístěte kameru 10 až 30 cm před QR kód na displeji svého chytrého telefonu nebo 20 až 30 cm před QR kód na svém tabletu.Vyčkejte na pípnutí, které potvrdí příjem.Po zaznění pípnutí můžete telefon položit

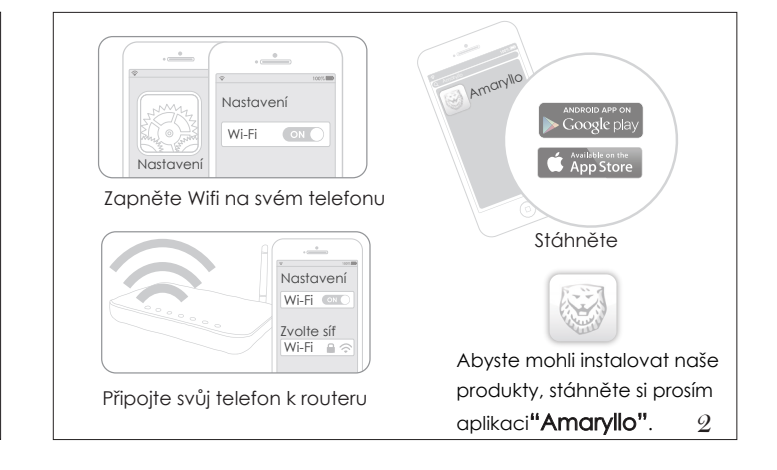

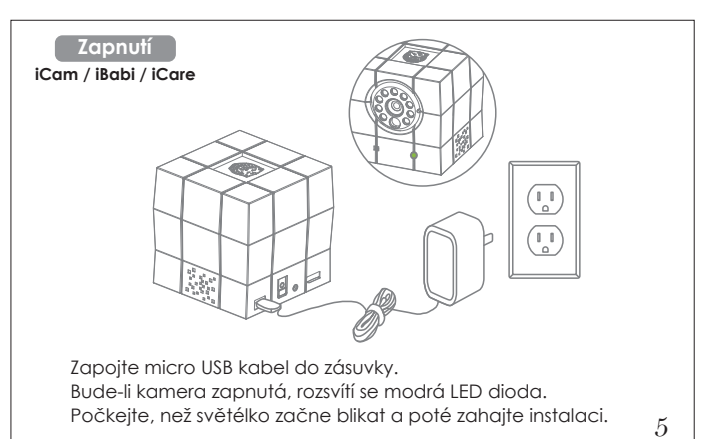

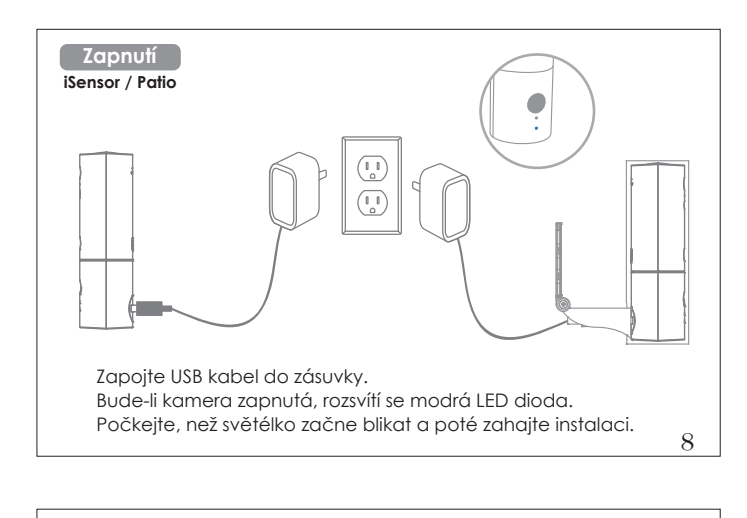

#### Skenování QR kódu iCam / iBabi / iCare

- Pro naskenování QR kódu dodržujte následující pokyny.
- 1. Vaše zařízení vygeneruje QR kód automaticky.
- 2. Umístěte kameru 10 až 30 cm před QR kód na displeji svého chytrého telefonu nebo 20 až 30 cm před QR kód na svém tabletu.Vyčkejte na pípnutí, které potvrdí příjem.Po zaznění pípnutí můžete telefon položit.

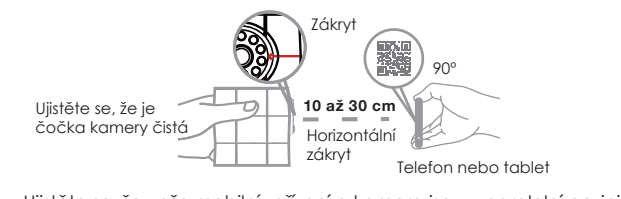

- Ujistěte se, že vaše mobilní zařízení a kamera jsou v paralelní pozici. 11
- Skenování QR kódu iSensor / Patio Pro naskenování QR kódu dodržujte následující pokyny 1. Vaše zařízení vygeneruje QR kód automaticky. 2. Umístěte kameru 10 až 30 cm před QR kód na displeji svého chytrého telefonu nebo 20 až 30 cm před QR kód na svém tabletu.Vyčkejte na pípnutí, které potvrdí příjem.Po zaznění pípnutí můžete telefon položit.

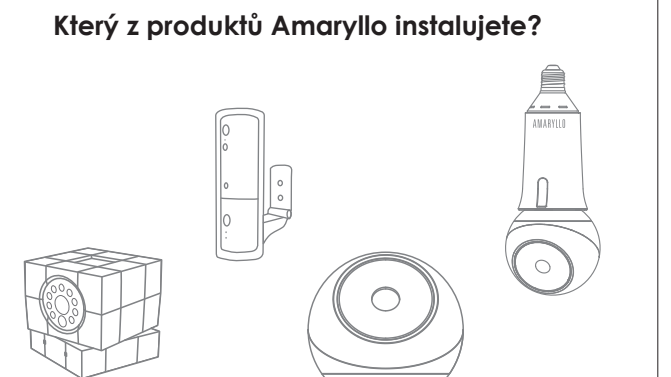

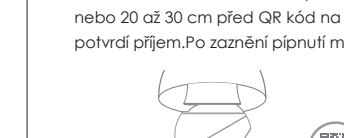

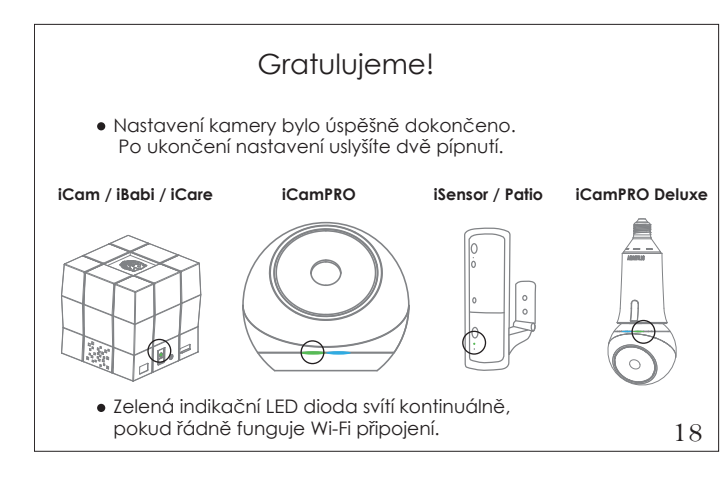

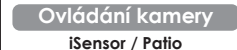

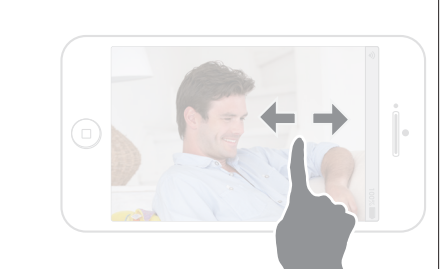

### Pohybem prstu po displeji doleva či doprava

Kameru můžete vzdáleně otáčet tím, že budete posunovat prst po displeji chytrého telefonu v požadovaném směru.

2. Je připojena Wi-Fi kamery? (LED světlo svítí zeleně.)

3. Je vyžadován nový Wi-Fi router? (Stiskněte " 🔊 \* ")

Pokud se spojení nezdařilo

Zkontrolujte prosím: 1. Je kamera zapnutá?

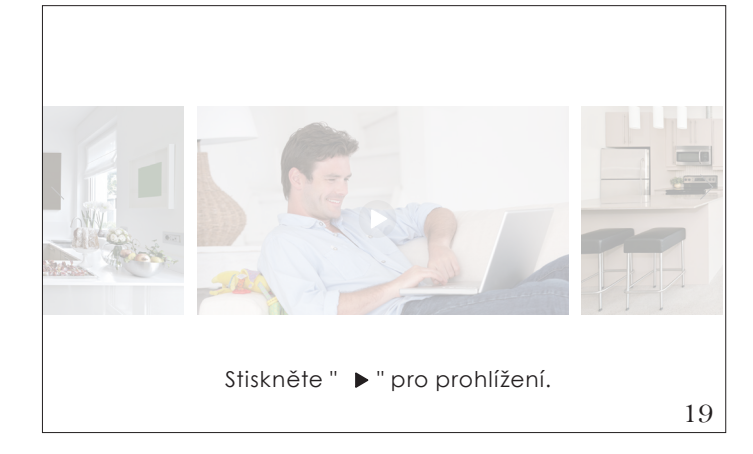

## LED indikátor

#### Modrá LED:

- LED dioda nepřerušovaně svítí při zapnutí kamery.
- LED bliká jednou za vteřinu, když probíhá skenování QR kódu. • LED bliká dvakrát za vteřinu, když se kamera používá a někdo ji aktivně sleduje.
- LED bliká tříkrát za vteřinu, když byl proces nastavení úspěšně dokončen.

#### Zelená LED:

Reset

- LED bliká jednou za vteřinu, když se kamera snaží připojit k Wi-Fi routeru.
- LED svítí nepřerušovaně, když je kamera připojena k Wi-Fi a pracuje správně.

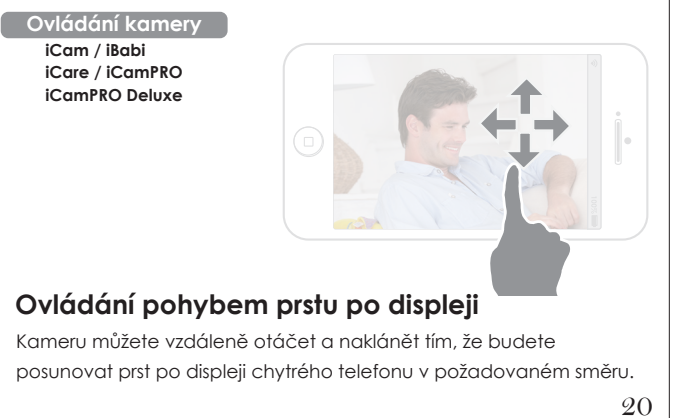

| Detekce a upozornění | Wi-Fi               |
|----------------------|---------------------|
| Sledující osoby      | Ostatní             |
| Nahrávání            | Administrátor       |
| Cloudové úložiště    | O kameře            |
| Audio                | Mé veřejné vysílání |

#### Navštivte prosím webovou stránku www.amaryllo.eu,

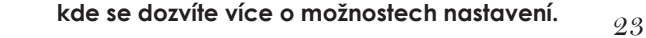

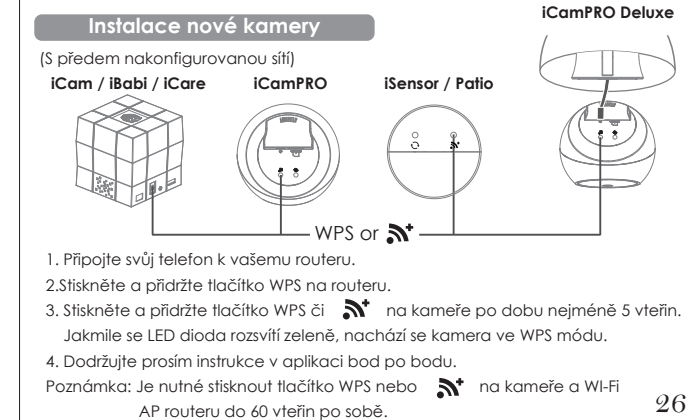

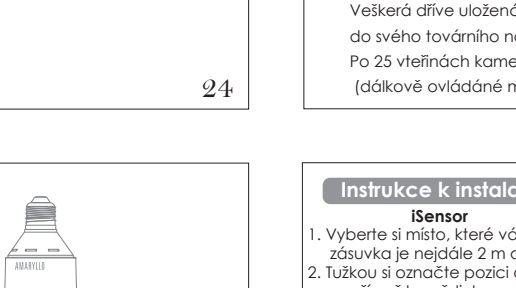

21

# Provozní teplota iCamPRO / iCamPRO Deluxe Verwijder de foliealvorens te gebruiker

#### Provozní teplota: 0 až 35 °C, určeno pro použití v interiéru. 27

#### Instrukce k instalaci iCamPRO

- Obr. 1. Vyberte si místo, které vám poskytne nejlepší úhel pohledu. Ujistěte se,
- že elektrická zásuvka je nejdále 2 m od tohoto místa. Tužkou si označte pozici otvorů pro hmoždinky. Ujistěte se, že díry ve zdi jsou o trošku menší než hmoždinky. Obr. 2. Srovnejte iCamPRO s držákem pomocí 4 háčků. Napevno připevněte
- iCamPRO do držáku šroubky, jak je ukázáno na obrázku.
- Obr. 3. Nastavte držák do požadovaného úhlu a pak utáhněte šrouby závěsu. Obr. 1. \\\\\\\\\\\\\\\Zed Obr. 2. //////// Zed Obr. 3. /////////

# Instrukce k instalaci

- Vyberte si místo, které vám poskytne nejlepší úhel pohledu. Ujistěte se, že elektrická zásuvka je nejdále 2 m od tohoto místa.
- 2. Tužkou si označte pozici otvorů pro hmoždinky. Ujistěte se, že díry ve zdi jsou o trošku Dzela v oblatil pozitiky.
  Umístěte hmoždinky.
  Umístěte hmoždinky do zdi a připevněte držák ke zdi pomocí vrutů.
  Umístěte napájecí kabel USB zezadu do otvoru držáku.

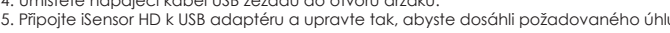

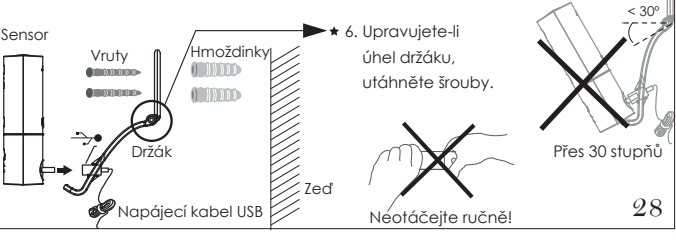

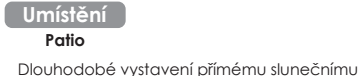

# Dlouhodobé vystavení přímému slunečnímu svitu a vlhku se nedoporučuje.

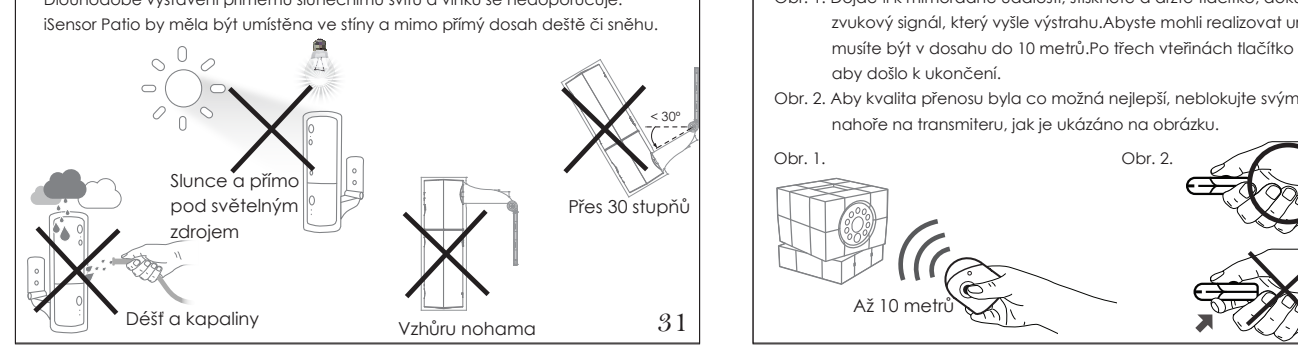

22

iCamPRO Deluxe

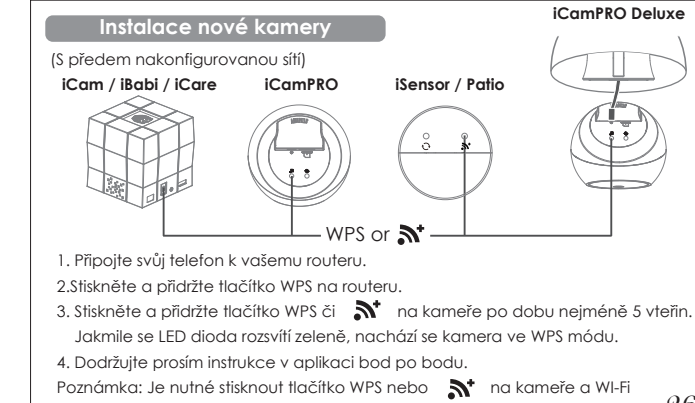

#### Instrukce k instalaci Patio

- 1. Vyberte si místo, které vám poskytne nejlepší úhel pohledu. Ujistěte se, že elektrická zásuvka je nejdále 2 m od tohoto místa.
- 2. Tužkou si označte pozici otvorů pro hmoždinky. Ujistěte se, že díry ve zdi jsou o trošku menší než hmoždinky.

3. Umístěte hmoždinky do zdi a připevněte držák ke zdi pomocí vrutů.

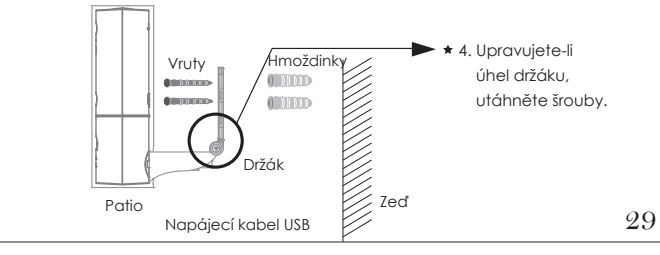

# Návod k použití dálkového ovládání iCare

- iCare Obr. 1. Dojde-li k mimořádné události, stiskněte a držte tlačítko, dokud neuslyšíte zvukový signál, který vyšle výstrahu. Abyste mohli realizovat urgentní hovor,
- musíte být v dosahu do 10 metrů.Po třech vteřinách tlačítko opět stiskněte,
- Obr. 2. Aby kvalita přenosu byla co možná nejlepší, neblokujte svými prsty anténu

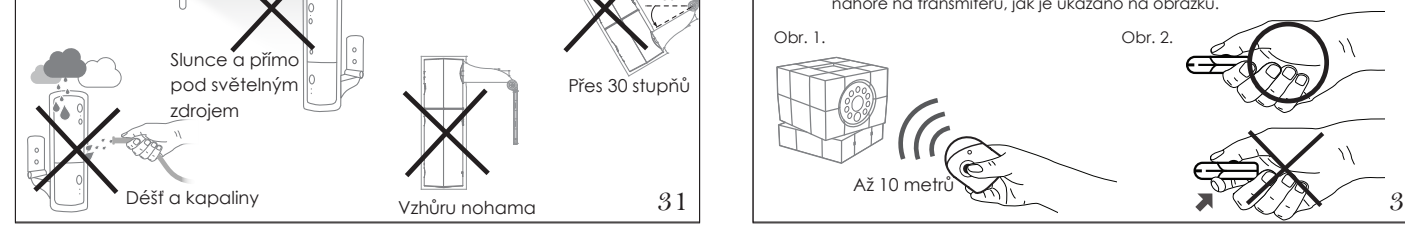

Reset Nejprve se ujistěte, že je váš přístroj zapnutý a kalibrace dokončena. Na přístroji se nachází malý otvor RESET. Stiskněte tlačítko v otvoru a držte po dobu cca 5 vteřin, dokud LED nezačne blikat modře. Veškerá dříve uložená nastavení budou vymazána a přístroj se vrátí do svého továrního nastavení.

Po 25 vteřinách kamera spustí kalibrační mód a začne rotovat. (dálkově ovládáné modely) 25

iSensor / Patio iCam / iBabi / iCare iCamPRO

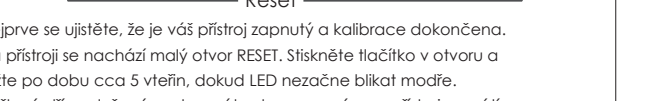

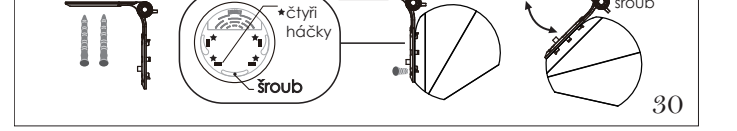

\* Záruka zaniká, pokud je výrobek otevřen.

\* Více o poskytovaných zárukách se dozvíte na naší webové stránce www.amaryllo.eu.

33

Zeď